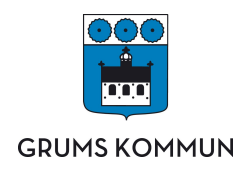

## Hur gör du för att aktivera användarkonto i Skola24

Nedan visas en bild som visar ett ex. på mail som du får när du ansökt om konto i Skola24. För att påbörja aktiveringen klickar du på länken "Aktiveringsadress" som den röda pilen pekar på.

| - | Skola24@skola24.se<br>till mig 🖃                                                                                                    | 08:45 (13 minuter sedan) 🚖                                                                                       | *                             |    |  |  |
|---|----------------------------------------------------------------------------------------------------|----------------------------------------------------------------------------------------------------|-------------------------------|----|--|--|
|   | Hej och välkommen till Skola24!                                                                                                    |                                                                                                    |                               |    |  |  |
|   | Skola24 är ett webbaserat program<br>flera olika funktioner och skolan avg<br>registrerad som ny användare av pro<br>skapa ett användarkonto.           | som skolan använder. Programmet er<br>ör vilka av dem som används. Du har<br>ogrammet. Innan det kan användas be | rbjuder<br>blivit<br>ehöver d | lu |  |  |
| ( | Gå till                                                                                                    |                                                                                                    |                               |    |  |  |
| - | Aktiveringsadress och följ anvisningarna för att aktivera ditt konto i Skola24.                                                                         |                                                                                                    |                               |    |  |  |
|   |                                                                                                    |                                                                                                    |                               |    |  |  |
|   | Alternativt kan du aktivera ditt konto<br>listan och klicka sedan på Aktivera a<br>följ anvisningarna.                                                  | o på <u>www.skola24.se</u> . Välj <u>grums skola</u><br>användarkonto. Skriv in din aktiverings                  | a24 se i<br>skod och          |    |  |  |
|   | Alternativt kan du aktivera ditt konto<br>listan och klicka sedan på Aktivera a<br>följ anvisningarna.<br>Din aktiveringskod är:                        | o på <u>www.skola24.se</u> . Välj <u>grums skola</u><br>användarkonto. Skriv in din aktiverings                  | a <u>24 se</u> i<br>skod och  |    |  |  |
|   | Alternativt kan du aktivera ditt konto<br>listan och klicka sedan på Aktivera a<br>följ anvisningarna.<br>Din aktiveringskod är:<br>FEV5-VGRA-FSSN-XMVV | o på <u>www.skola24.se</u> . Välj <u>grums skola</u><br>användarkonto. Skriv in din aktiverings                  | a <u>24 se</u> í<br>kod och   |    |  |  |

https://grums.skola24.se?k=FO0z8Tq2G0NKniwehCcg0QGG

När du klickat på länken "Aktiveringsadress" kommer du till en webbsida motsvarande den som bilden nedan visar. Läs och se att din aktiveringskod överensstämmer, om den gör det klicka då på "Nästa".

| grums.skola24.se                    | 08                                                     |               |
|-------------------------------------|--------------------------------------------------------|---------------|
| looga in                            | Aktiverar användarkonto                                | 1 2 3 4 5 6 7 |
| littivera användarkonto             | Kontrollera att aktiveringskoden du har fått överensst | tämmer med:   |
| ag har glömt mina användaruppgifter | FEVS - VGRA - FSSN - XMVV                              | Exempelkod    |
| vhetsarkiv                          |                                                        |               |
|                                     |                                                        |               |
| m webbplatsen                       |                                                        |               |
| Nova Software                       |                                                        |               |
|                                     |                                                        |               |
|                                     |                                                        |               |

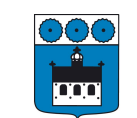

## **GRUMS KOMMUN**

I steg två kommer en ruta med ett användaravtal upp. Läs igenom avtalet och klicka i rutan "Jag godkänner ovanstående villkor". Klicka därefter på "Nästa" och gå vidare till steg tre.

| Användaravtal                                                                                                    |                                                                                                    |                                                                                                    |                                                               |                                                          |                                             |                             |               |
|----------------------------------------------------------------------------------------------------|----------------------------------------------------------------------------------------------------|----------------------------------------------------------------------------------------------------|---------------------------------------------------------------|----------------------------------------------------------|---------------------------------------------|-----------------------------|---------------|
| Skola24 är ett system (<br>angående elever och d                                                                                                    | där användare med olika<br>Ieras skolgång.                                                                                                 | a användarroller k                                                                                          | an få till <u>o</u>                                           | gång till                                                | inform                                      | nation, f                   | främst        |
| De roller som finns i sys                                                                                                    | stemet är Kommunadmi<br>rerna är de som har tillo                                                                                          | nistratör, <mark>Skoladm</mark><br>ång till all informat                                                    | ninistratö<br>tion och s                                      | ir, Kans<br>samtlig                                      | list, Lä<br>a funkt                         | rare, Fo                    | örälder       |
| och Elev. Administratör<br>Skola24. Kanslisten kan<br>rapporter för alla eleve<br>elevers skolgång och h<br>mentorselever/sin klass<br>frånvaron, göra frånvar | n administrera elevinforn<br>r. Läraren ansvarar frän<br>ar även tillgång till inforr<br>s. Föräldern och eleven<br>roanmälan samt ta fram | nation och använd<br>nst för rapporterir<br>nation om föräldra<br>kan se frånvaro, ir<br>n rapporter rörand | larkonto<br>ng av info<br>ars konto<br>ntyga att<br>le eleven | n för fö<br>ormatio<br>on för si<br>t man ta<br>15 skolg | räldrar<br>n angå<br>ina<br>agit de<br>ång. | r samt t<br>lende s<br>l av | a fram<br>ina |

I steg tre fyller du i ditt personnummer enligt det formatet som anges, tolv tecken utan bindestreck, se bilden nedan. Du fyller även i ditt/dina barns personnummer enligt samma format. När du gjort detta klickar du på "Nästa".

| Aktiverar användarkonto                                    | 1          | 2 | 3 | 4 | 5 | 6 | 7 |
|------------------------------------------------------------|------------|---|---|---|---|---|---|
| Ange ditt personnummer på formatet ÅÅÅÅMÞ                  | 1DDXXXX    |   |   |   |   |   | • |
|                                                            |            |   |   |   |   |   |   |
| Ange personnummer för barn på formatet ÅÅÅ<br>1995         | ââmmddxxxx |   |   |   |   |   | ŧ |
| Ange personnummer för barn på formatet ÅÅÅ<br>1995<br>1996 | ââmmddxxxx |   |   |   |   |   | = |

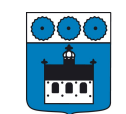

## **GRUMS KOMMUN**

I steg fyra skall du ange ett användarnamn på minsta fyra tecken och ett lösenord. Läsa igenom hur kraven på lösenordet är och ange ett som minst motsvarar dessa krav. Detta lösenord kommer att gälla tills du själv väljer att byta det. Klicka därefter på "Nästa" och gå vidare till steg fem.

| Aktiverar anvär                                                             | ndarkonto                                              | 1           | 2 | 3 | 4 | 5 | 6 | 7 |
|-----------------------------------------------------------------------------|--------------------------------------------------------|-------------|---|---|---|---|---|---|
| Ange önskade inloggning<br>Användarnamn (minst 4                            | suppgifter i Skola24.<br>tecken):                      |             |   |   |   |   |   |   |
| Lösenord:                                                                   | Bekräfta löser                                         | nord:       |   |   |   |   |   |   |
| Lösenord ska innehålla m<br>bokstav. Minst 1 tecken s<br>Lösenordskvalitet: | iinst 6 tecken, max 32 tecke<br>om inte är en bokstav. | en. Minst 1 |   |   |   |   |   |   |
|                                                                             |                                                        |             |   |   |   |   |   |   |

I steg fem anger du din e-postadress om den inte redan är ifylld och korrekt. När detta är kontrollerat klickar du på "Nästa".

| Aktiverar användarkonto              | 1 2 3 4 5 6 7                     |
|--------------------------------------|-----------------------------------|
| Ange <mark>d</mark> in e-postadress: |                                   |
| goxxxxx@gmail.com                    |                                   |
| Bekräfta e-postadressen:             |                                   |
| goxxxxx@gmail.com                    |                                   |
|                                      |                                   |
|                                      |                                   |
|                                      |                                   |
|                                      |                                   |
|                                      |                                   |
|                                      |                                   |
|                                      | << Föregående   Nästa >>   Avbryt |

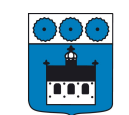

## **GRUMS KOMMUN**

I steg sex skall du kontrollera dina uppgifter. När detta är gjort och överensstämmer med dina läser du igenom meddelandet som finns under dina uppgifter i detta steg. När detta är gjort klickar du på "Registrera" och har du inte ändrat din e-postadress i steg 5 kan du logga in direkt i Skola24. Har du däremot ändrat din e-postadress loggar du in på din mail och fullbordar din aktivering av kontot som texten i bilden nedan visar exempel på.

| 82                              | Aktiverar användarkonto                                                                             | 1 2                                            | 3                   | 4 5                                        | 6 7                 |
|---------------------------------|----------------------------------------------------------------------------------------------------|------------------------------------------------|---------------------|--------------------------------------------|---------------------|
| Bekräft<br>Använda              | a uppgifter<br>amamo: vaka                                                                          |                                                |                     |                                            |                     |
| E-post:                         | goxxxxx@gmail.com                                                                                   |                                                |                     |                                            |                     |
| Nar du r<br>registre<br>e-postm | registerat dig som användare av Skola24<br>rade e-postadress. För att fullborda och<br>reddelandet. | kommer ett e-postme<br>bekräfta aktiveringen r | ddeland<br>nåste di | e att skickas till d<br>u klicka på aktive | in<br>ringslänken i |
|                                 |                                                                                                    | // Fören                                       | Senda               | Desisteres                                 | A beat              |

Nu har allt gått bra och du nu registrerad som användare av Skola24! Nu kan du logga in via <u>https://grums.skola24.se/</u> och ta del av omdömen, frånvaro och hantera delarna i Förskola/fritidshem för ditt/dina barn. Du kan även frånvaroanmäla och läsa artiklar som skolan skickar ut via systemet.

| Regis          | reringen klar                         |                                                  |
|----------------|---------------------------------------|--------------------------------------------------|
| Fack för att d | u registrerat dig som användare a     | v Skola24!                                       |
| Dina uppgifter | ir registrerade i systemet. Du kan bö | rja använda Skola24 genom att klicka på Logga in |
|                |                                       |                                                  |
|                |                                       |                                                  |
|                |                                       |                                                  |
|                |                                       |                                                  |
|                |                                       |                                                  |
|                |                                       |                                                  |

Nu när du har ett konto kan du också använda dig av appen Skola24. Sök på Skola24 i <u>App Store</u> eller <u>Google</u> <u>Plav</u> eller klicka på länkarna som motsvarar operativsystemet som din mobil har. Sedan loggar du in med de användaruppgifter som du har valt i din registrering.